## **Configuring Rollbar**

Configuring Rollbar for single sign-on (SSO) enables administrators to manage users of Citrix ADC. Users can securely log on to Rollbar by using the enterprise credentials.

## Prerequisite

Browser Requirements: Internet Explorer 11 and above

## To configure Rollbar for SSO by using SAML:

- 1. In a browser, type <u>https://rollbar.com/</u> and press **Enter**.
- 2. Type your Rollbar admin account credentials (Email and Password) and click LOG IN.

| <b>M</b> Rollbar |                |  |  |
|------------------|----------------|--|--|
|                  | Please log in  |  |  |
| 4                | and the second |  |  |
|                  |                |  |  |
|                  |                |  |  |

**3.** In the top-right corner, click the username and select **Account settings** from the drop-down list.

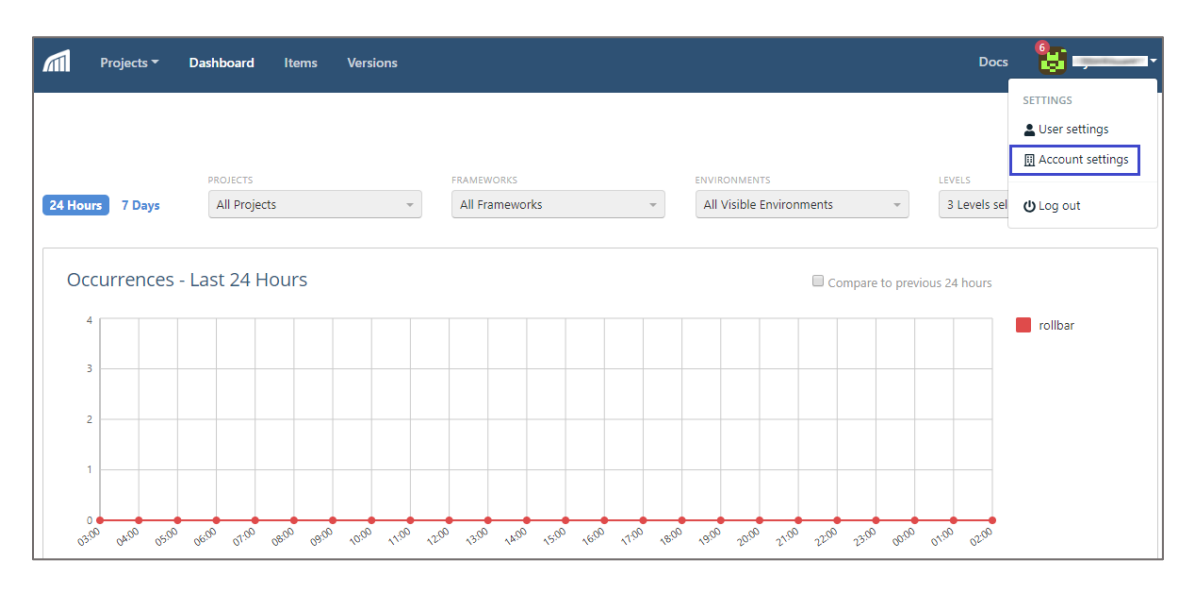

4. In the left panel, scroll down and click **Identity Provider** under **SECURITY**.

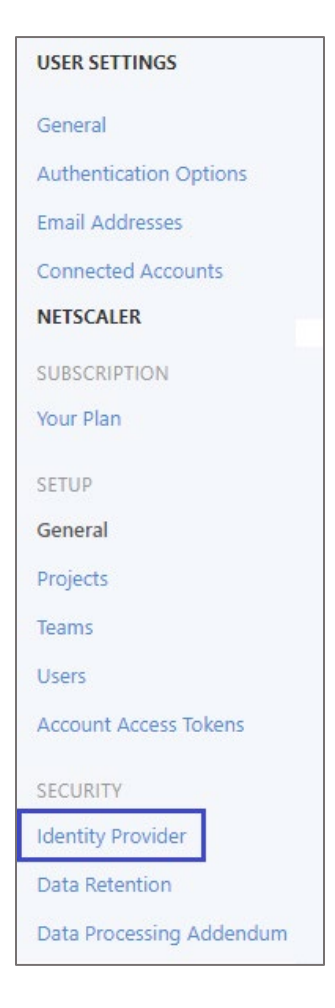

5. In the **SAML Identity Provider** page, click **Edit Metadata**.

| Current SAML Identity Provid | lers                        |
|------------------------------|-----------------------------|
| SAML Identity Provider       | SAML Metadata               |
| Other                        | 2                           |
|                              | ی با د<br>در در بر در در در |
|                              |                             |
|                              |                             |
|                              |                             |
|                              |                             |
|                              |                             |
|                              |                             |
|                              | i                           |

6. In the pop-up window, enter the SAML metadata and click **Save**.

| Field Name    | Description                                                                                                    |
|---------------|----------------------------------------------------------------------------------------------------|
| SAML metadata | Copy and paste the metadata URL. The metadata URL is provided by<br>Citrix and can be accessed from the link below:<br><u>https://ssb4.mgmt.netscalergatewaydev.net/idp/saml/templatetest/idp/saml/templatetes</u> |

| SAML Identity Provider            |   |  |  |  |
|-----------------------------------|---|--|--|--|
| Connect to SAML Identity Provider |   |  |  |  |
| SAML Metadata                     |   |  |  |  |
|                                   |   |  |  |  |
|                                   |   |  |  |  |
|                                   | • |  |  |  |
| Save Cancel                       |   |  |  |  |